## Nastavenie prístupu k elektronickým zdrojom pomocou Proxy – Internet Explorer

- 1. Otvorte prehliadač Internet Explorer.
- 2. Kliknite na ikonu 🖏 v pravom hornom rohu prehliadača a vyberte položku Možnosti Internetu.

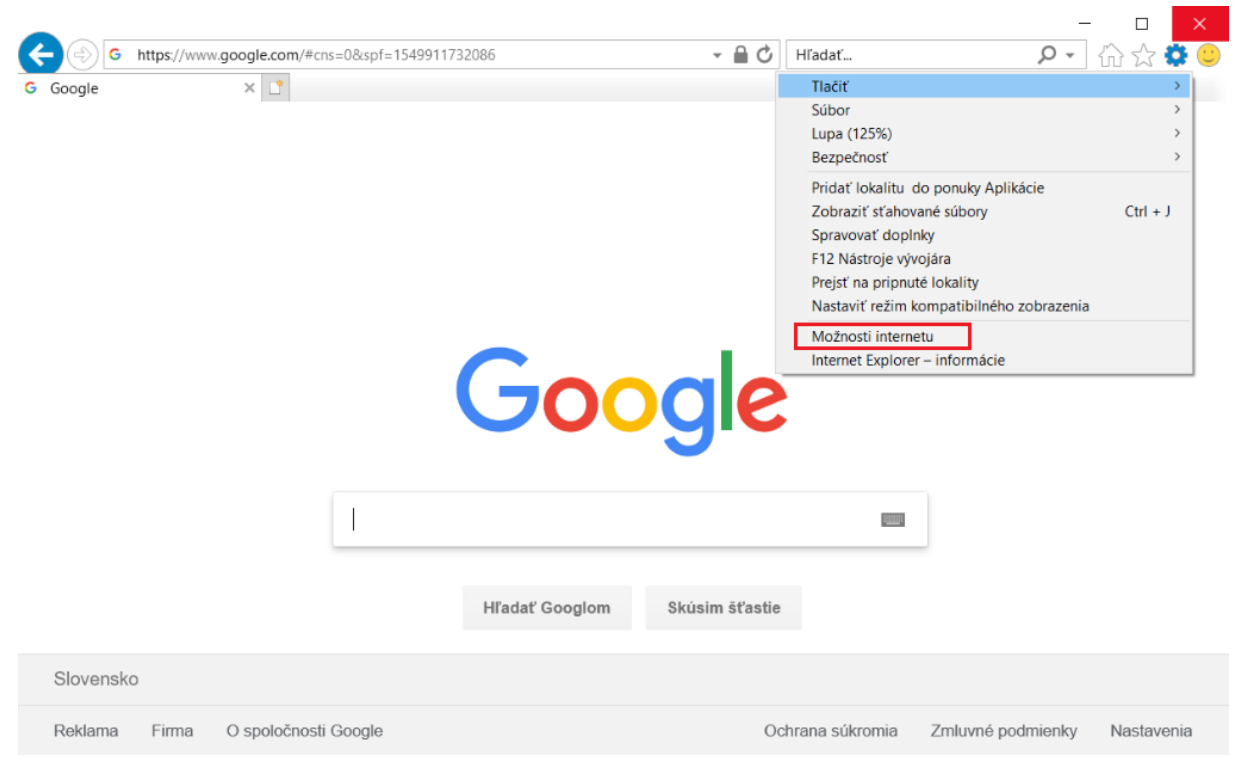

3. Kliknite na kartu Pripojenia.

| Možnosti internetu                                                                                                    | ? ×                          |
|----------------------------------------------------------------------------------------------------|------------------------------|
| G Obsah Pripojenia Programy<br>Všeobecné Zabezpečenie Ochrana                                                                                                    | Rozšírené<br>osobných údajov |
| Domov<br>Ak chcete vytvoriť karty domovskej stránky,<br>adresu do samostatného riadka.<br>about:blank<br>http://mystart.lenovo.com/<br>Použiť aktuálnu Použiť predvolenú Po          | zadajte každú                |
| Pri spustení Začať kartami poslednej relácie<br>② Začať domovskou stránkou<br>Karty<br>Zmena zobrazenia webových stránok v kartách.                                                  | Karty                        |
| História prehľadávania<br>Odstránenie dočasných súborov, histórie, súborov, "c<br>uložených hesiel a informácií webových formulárov.<br>Pri vypnutí odstrániť históriu prehľadávania | ookie",                      |
| Vzhľad<br>Farby Jazyky Písma Zjedn                                                                                                    | ndušenie ovládania           |
| OK Zruš                                                                                                    | ť Použiť                     |

4. V časti Nastavenia lokálnej počítačovej siete (LAN) kliknite na tlačidlo Nastavenie siete LAN.

|   | Možnosti intern                                    | etu                                                           |                          | ?                 | ×           |
|---|----------------------------------------------------|---------------------------------------------------------------|--------------------------|-------------------|-------------|
|   | Všeobecné<br>Obsah                                 | Zabezpečenie<br>Pripojenia                                    | Ochrana osob<br>Programy | ných úc<br>Rozšír | ajov<br>ené |
|   | Ak chi<br>intern<br>kliknit                        | cete nastaviť<br>etové pripojenie,<br>e na tlačidlo Nastaviť. | Nastavi                  | ť                 |             |
|   | Nastavenie tele                                    | efonického pripojenia a                                       | virtuálnej súkromnej     |                   |             |
|   |                                                    |                                                               | Pridať                   | •                 |             |
|   |                                                    |                                                               | Pridať virtuálnu súk     | romnú             | sieť        |
|   |                                                    |                                                               | Odstránit                |                   |             |
|   | Ak potrebujet<br>proxy pre prip<br>tlačidlo Nastav | e konfigurovať server<br>ojenie, kliknite na<br>venie.        | Nastaver                 | nie               |             |
|   |                                                    |                                                               |                          |                   |             |
| l | Nastavenie lok                                     | álnej počítačovej siete (<br>ete LAN sa                       | LAN)                     | ato LAN           |             |
|   | nevzťahuje n<br>pripojenia. A<br>telefonické p     | a telefonické<br>k chcete nastaviť<br>ripojenie, kliknite na  | Nastavenie sie           | ete LAN           |             |
|   | tlačidlo Nasta                                     | venie.                                                        |                          |                   |             |
|   |                                                    | ОК                                                            | Zrušiť                   | F                 | oužiť       |

5. Začiarknite možnosť Použiť automatický konfiguračný skript a zadajte adresu <u>http://proxy.upjs.sk/config/</u> a potom kliknite na tlačidlo OK.

|                                                                                                    | okálnej počítačovej siete (LAN)                                                                                                    | × |
|----------------------------------------------------------------------------------------------------|----------------------------------------------------------------------------------------------------|---|
| – Automatická                                                                                         | konfigurácia                                                                                                    |   |
| Automatická<br>chcete zabez<br>automatickú                                                            | konfigurácia môže nahradiť manuálne nastavenie. Ak<br>zpečiť, že sa použijú manuálne nastavenia, vypnite<br>konfiguráciu.                                       |   |
| Automati                                                                                              | icky zistiť nastavenie                                                                                                    |   |
| 🗸 Použiť au                                                                                           | utomatický konfiguračný skript                                                                                                    |   |
| Adresa                                                                                                | http://proxy.upjs.sk/config/                                                                                                    |   |
| Server proxy                                                                                          |                                                                                                    |   |
| Použiť se<br>pre telefo                                                                               | erver proxy pre sieť LAN (toto nastavenie sa nepoužije<br>onické pripojenie ani pre pripojenie VPN).                                                            |   |
| Adresa;                                                                                               | Port; 80 Rozšírené                                                                                                    |   |
| Nepou                                                                                                 | užívať server proxy pre lokálne adresy                                                                                                    |   |
|                                                                                                    |                                                                                                    |   |
|                                                                                                    |                                                                                                    | _ |
|                                                                                                    | OK Zrušiť                                                                                                    |   |
|                                                                                                    | OK Zrušiť                                                                                                    |   |
| Nastavenie lo                                                                                         | OK Zrušiť                                                                                                    |   |
| Nastavenie lo<br>Nastavenie s<br>nevzťahuje i                                                         | OK Zrušiť<br>kálnej počítačovej siete (LAN)<br>siete LAN sa Nastavenie siete LAN<br>na telefonické                                                              |   |
| Nastavenie lo<br>Nastavenie s<br>nevzťahuje<br>pripojenia. <i>A</i><br>telefonické r                  | OK Zrušiť<br>okálnej počítačovej siete (LAN)<br>siete LAN sa Nastavenie siete LAN<br>na telefonické<br>Ak chcete nastaviť<br>orinojenie, kilknite na            |   |
| Nastavenie lo<br>Nastavenie s<br>nevzťahuje<br>pripojenia. <i>P</i><br>telefonické p<br>tlačidlo Nast | OK Zrušiť<br>kálnej počítačovej siete (LAN)<br>siete LAN sa Nastavenie siete LAN<br>na telefonické<br>Ak chcete nastaviť<br>pripojenie, kliknite na<br>tavenie. |   |
| Nastavenie lo<br>Nastavenie s<br>nevzťahuje<br>pripojenia. A<br>telefonické p<br>tlačidlo Nast        | OK Zrušiť<br>okálnej počítačovej siete (LAN)<br>siete LAN sa Nastavenie siete LAN<br>Ak chcete nastaviť<br>pripojenie, kliknite na<br>tavenie.                  |   |